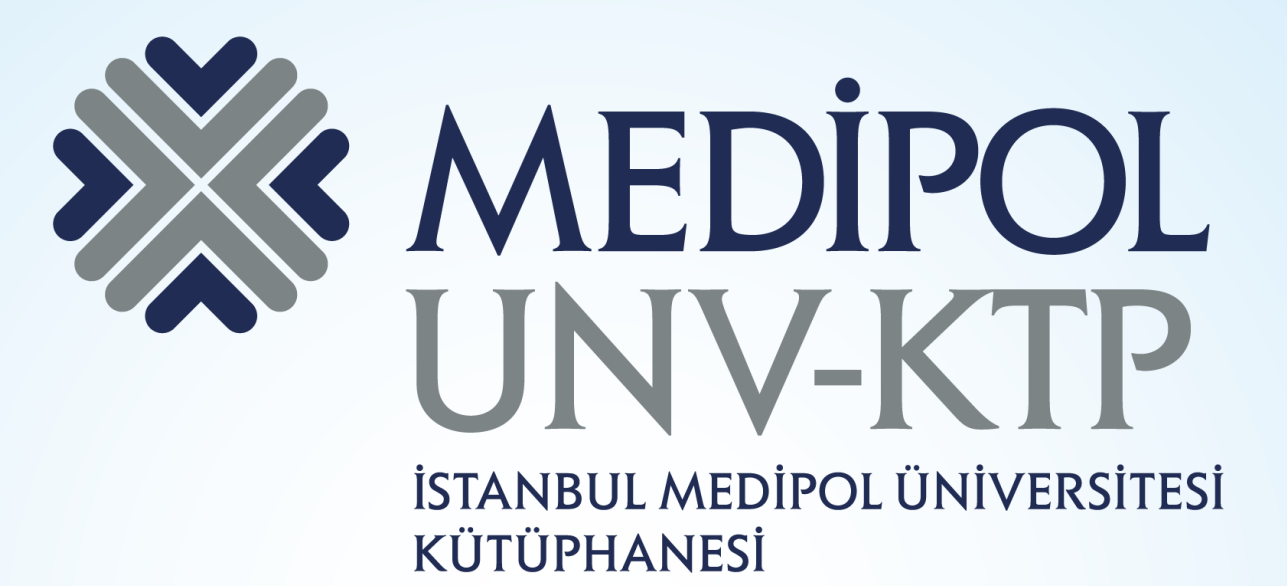

## JSTOR KULLANIM KILAVUZU

# İÇERİK

JSTOR veri tabanı kapsamında multidisipliner olmakla birlikte sosyal bilim ağırlıklı 3904 dergiye erişim sağlanabilmektedir.

- Uluslararası düzeyde yayınlanmış bilimsel dergilerin eski sayılarının tümüne (son 2-5 yılı hariç), ilk sayılarından başlayarak, hatta bazıları 1600'lü yıllara kadar geri gitmek üzere tam metin erişim sağlamaktadır.
- JSTOR veri tabanı; Antropoloji, Ekoloji, Amerika ve Afrika Çalışmaları, Asya Çalışmaları, Biyolojik Bilimler, İşletme, Orta Doğu Çalışmaları, Ekonomi, Maliye, Eğitim, Gösteri Sanatları, Tarih, Dil ve Edebiyat, Hukuk, Felsefe, Siyaset Bilimleri, Nüfus Etüdleri, Psikoloji, Sosyoloji, İstatistik ve Matematik, Arkeoloji, Mimari ve Mimarlık Tarihi, Sanat ve Sanat Tarihi, Folklor, Coğrafya, Latin Amerika Çalışmaları, Dilbilim, Slav Çalışmaları, Su Bilimleri, Botanik ve Bitkibilim, Gelişim ve Hücre Biyolojisi, Ekoloji ve Evrimsel Biyoloji, Paleontoloji ve Zooloji konu başlıklarını kapsamaktadır.

Arama motorundan elibrary.medipol.edu.tr adresine giriniz. "medipol.edu.tr" uzantılı mail adresiniz ile üyelik oluşturduktan sonra giriş yapınız.

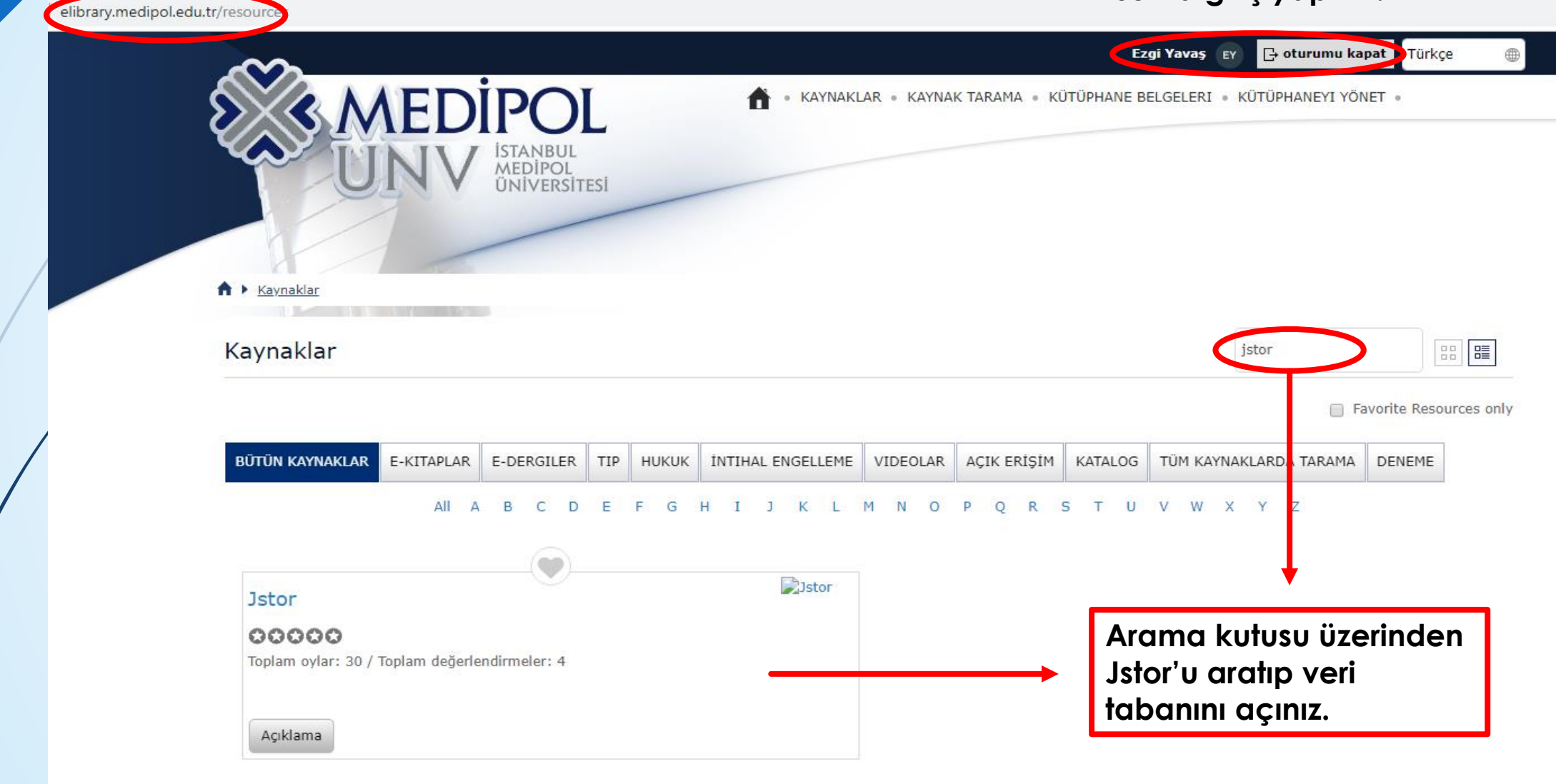

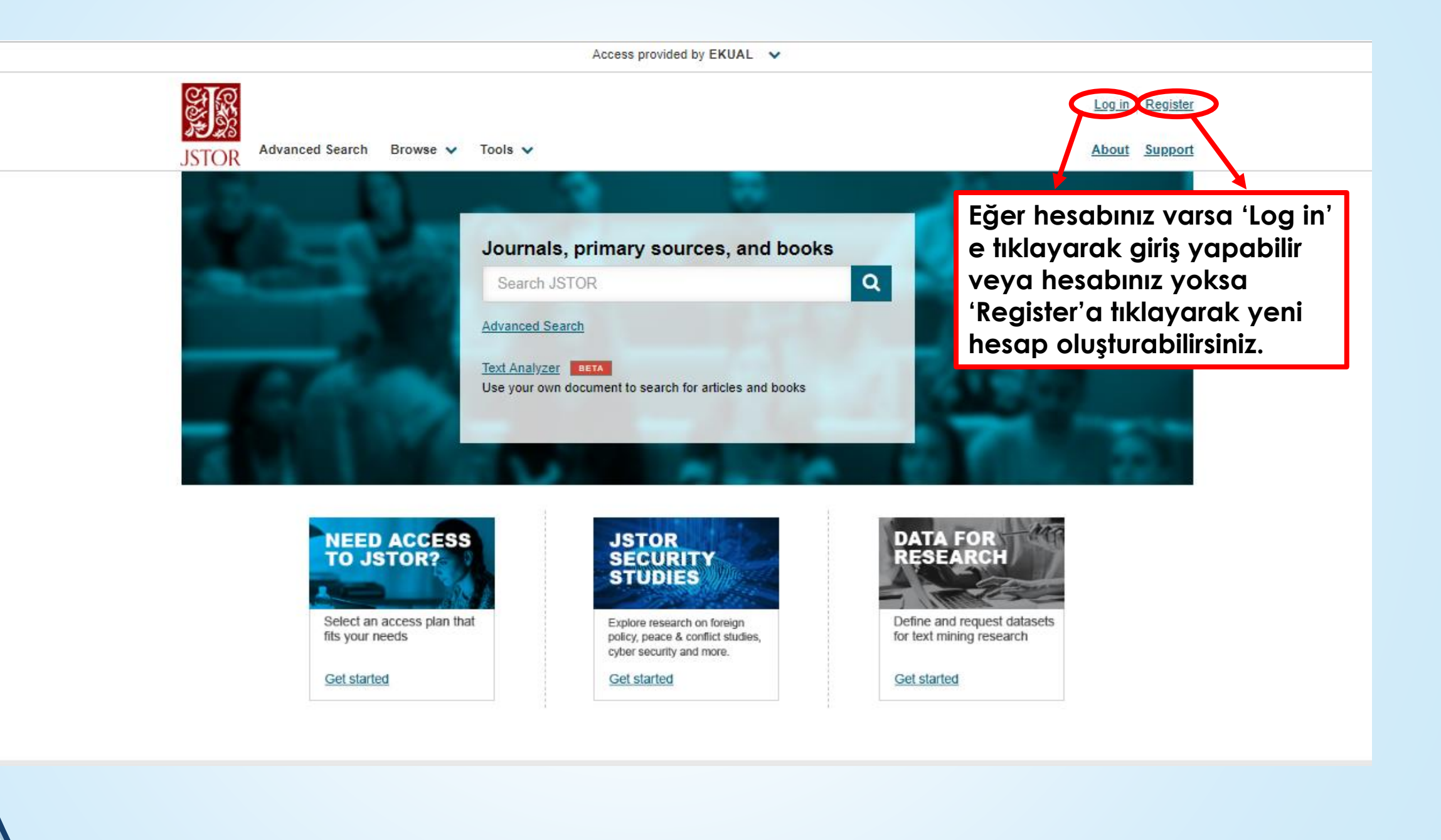

| Register for an account in order to:                             |                                                                                                    |
|------------------------------------------------------------------|----------------------------------------------------------------------------------------------------|
| <ul> <li>Read up to six free articles a month</li> </ul>         |                                                                                                    |
| <ul> <li>Organize sources and notes in your workspace</li> </ul> |                                                                                                    |
| <ul> <li>Manage your individual purchases</li> </ul>             |                                                                                                    |
| Access usage statistics (for library administrators)             |                                                                                                    |
| Note: Items marked with * are required.                          |                                                                                                    |
| Jsername (minimum 6 characters) *                                |                                                                                                    |
| eyavas@medipol.edu.tr                                            |                                                                                                    |
| Password *                                                       |                                                                                                    |
|                                                                  | <ul> <li>Image: A second second s</li></ul> |
| One upper or lowercase character                                 |                                                                                                    |
| One number or special character                                  |                                                                                                    |
| 6 characters minimum                                             |                                                                                                    |
| No whitespace                                                    |                                                                                                    |
| Email *                                                          |                                                                                                    |
|                                                                  |                                                                                                    |
|                                                                  |                                                                                                    |
| Confirm Email *                                                  |                                                                                                    |
|                                                                  |                                                                                                    |
| First Name *                                                     |                                                                                                    |
|                                                                  |                                                                                                    |
| Last Name *                                                      |                                                                                                    |
|                                                                  |                                                                                                    |
| nstitution or University                                         |                                                                                                    |
|                                                                  |                                                                                                    |

| Please select an option                                         | ~        |
|-----------------------------------------------------------------|----------|
| rimary Area of Study                                            |          |
| Please select an option                                         | ~        |
| Email Preferences                                               |          |
| JSTOR Updates                                                   |          |
| New journal and books announcements, information about          |          |
| platform features, and JSTOR events.                            |          |
| JSTOR-Participating Publisher Updates                           |          |
| New content announcements from JSTOR's partner publishe         | ers,     |
| membership information, free trials, and conference information | tion.    |
|                                                                 |          |
| Get a digest each Thursday of top stories from JSTOR Daily      | , our    |
| pathbreaking online magazine.                                   |          |
|                                                                 |          |
| Keep Me Logged In                                               |          |
| This is not recommended for shared computers.                   |          |
|                                                                 |          |
| Your use of JSTOR indicates your acceptance of the Terms        | &        |
| <u>Conditions</u> of Use. *                                     | -        |
|                                                                 |          |
| Register                                                        |          |
|                                                                 |          |
| rivacy Policy Contact Us                                        |          |
| ou may unsubscribe at any time by clicking on the provided link | c on any |

Gerekli bilgileri doldurarak ücretsiz yeni hesap oluşturabilirsiniz.

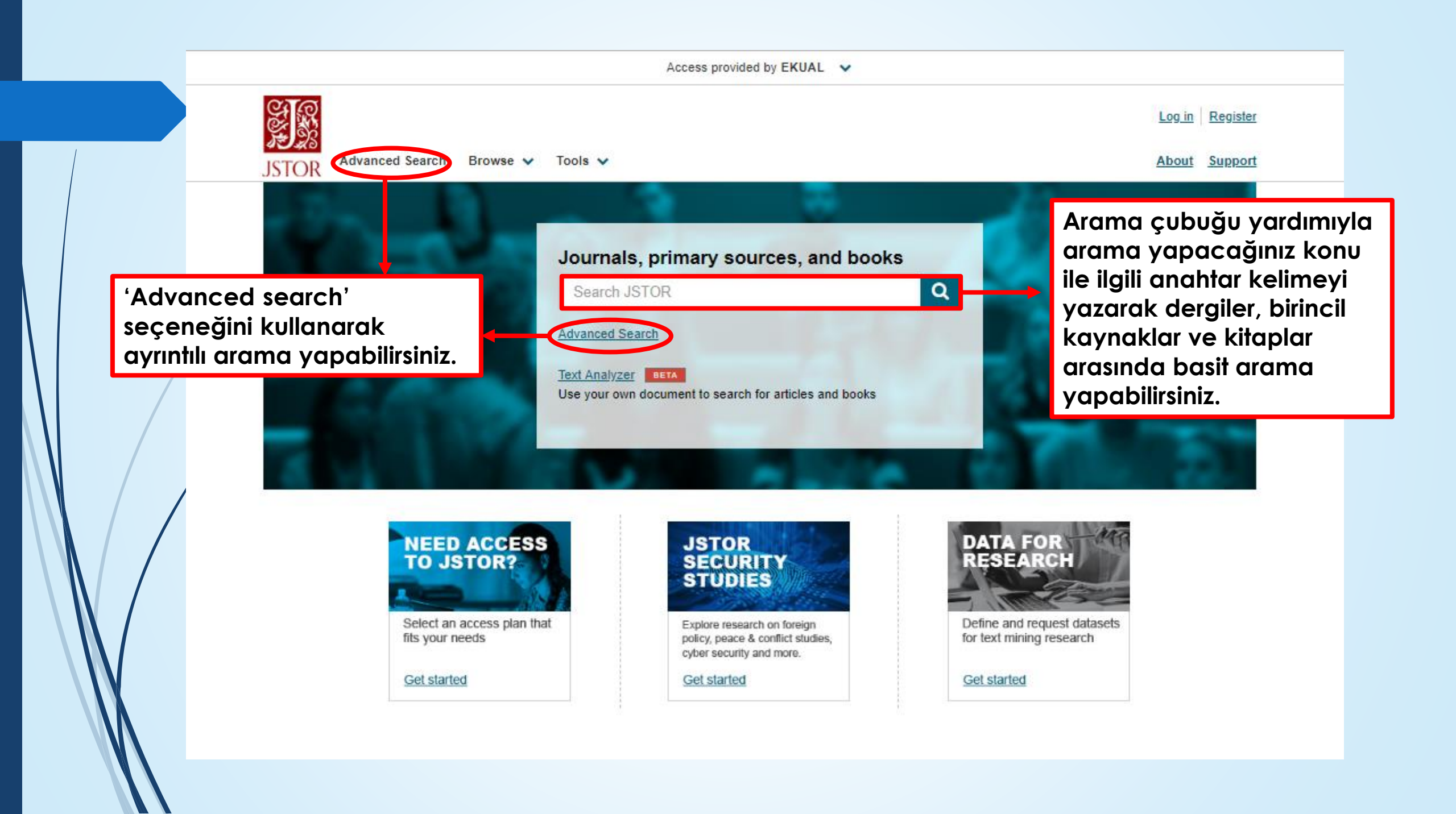

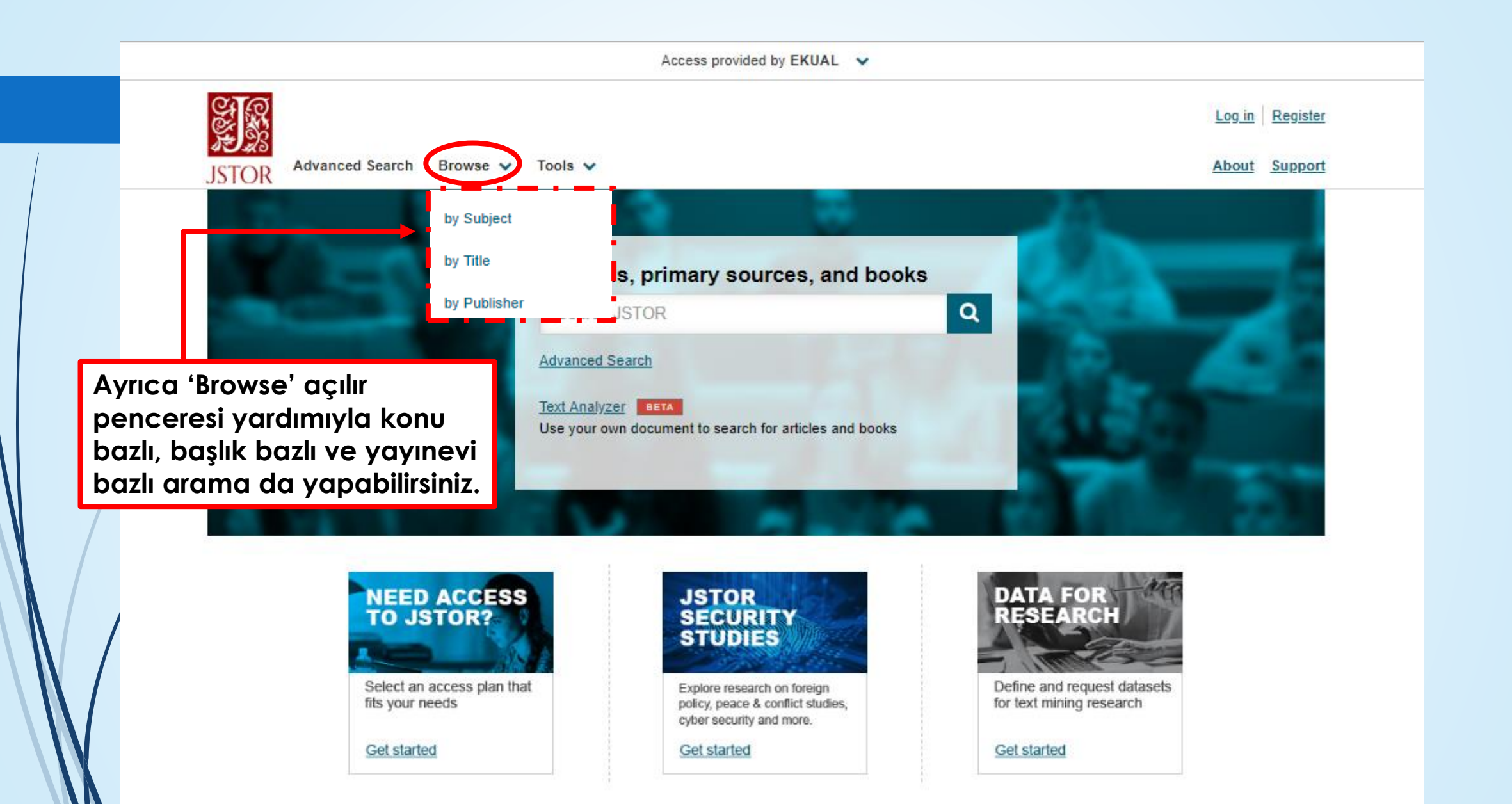

### **Basit Arama**

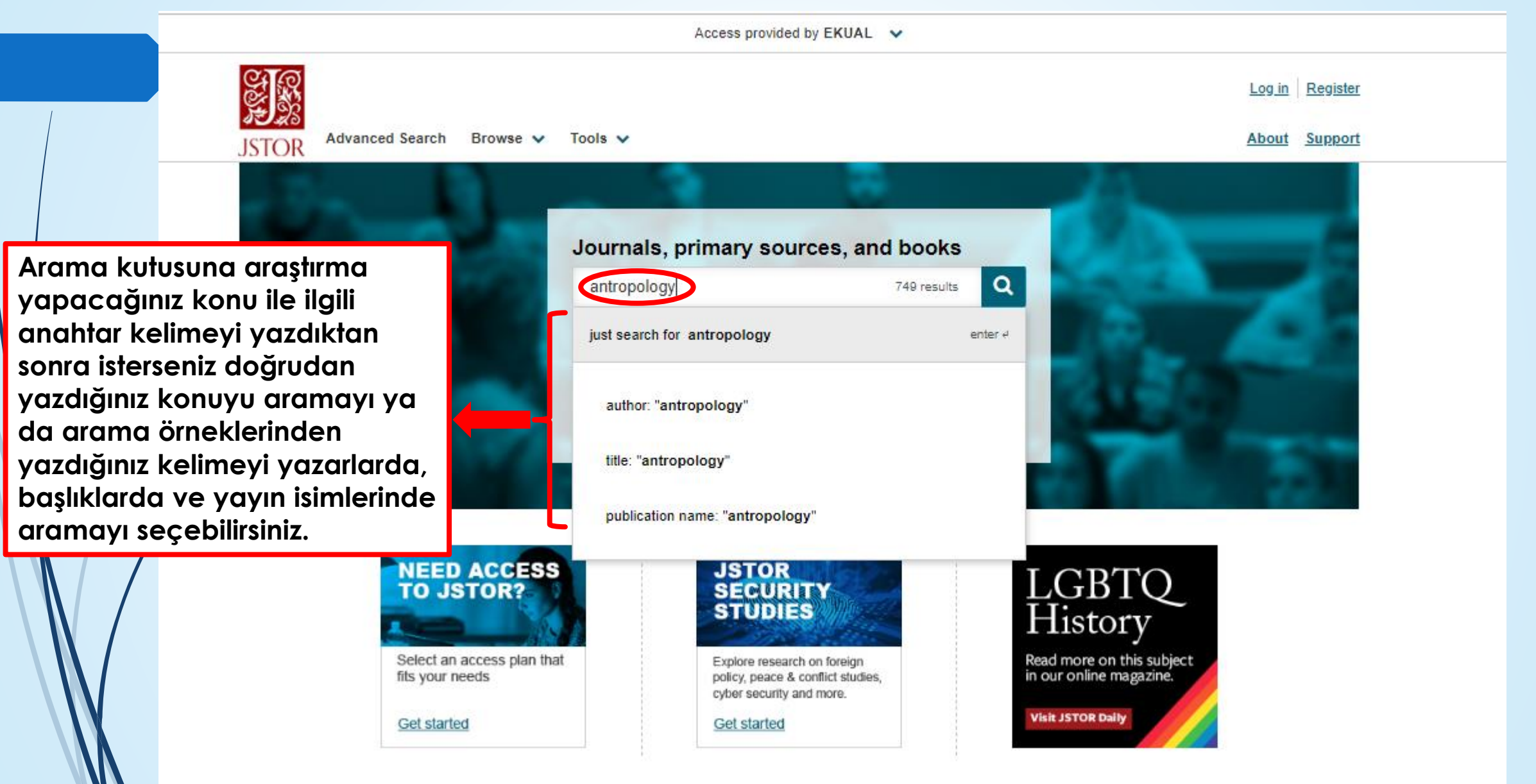

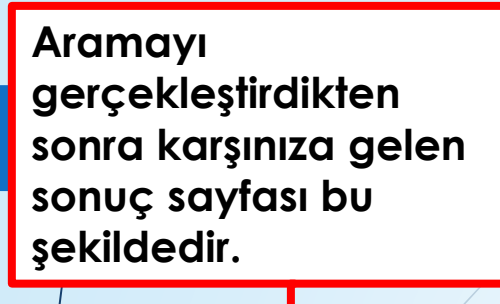

|                                                                                                    | Access prov                                                                                                    | ided by EKUAL 🗸                                                                                                    |                                      |                          |
|----------------------------------------------------------------------------------------------------|----------------------------------------------------------------------------------------------------|----------------------------------------------------------------------------------------------------|--------------------------------------|--------------------------|
| antropology                                                                                                    |                                                                                                    | Q                                                                                                    |                                      | Log in Register          |
| TOR Advanced Search Brow                                                                                              | vse 🗸 Tools 🗸                                                                                                    |                                                                                                    |                                      | About Support            |
| Refine Results                                                                                                    | Showing 1-25 of 703 searc                                                                                                    | ch results                                                                                                    | Search                               | h for Images Search Help |
| Search Within Results:                                                                                                | Sort by: Relevance 🗸                                                                                                    | Show snippets                                                                                                    | Export Selected<br>Citations         | ~                        |
| Q<br>Content Type:                                                                                                    | JOURNAL ARTICLE                                                                                                    |                                                                                                    |                                      | Download PDF             |
| Journals (695)                                                                                                    | Revista de Antropologia, Vol. 51, I                                                                                            | No. 1 (janeiro-junno 2008)                                                                                                    |                                      |                          |
| Book Chapters (7)<br>Research Reports (1)                                                                             | Marcos Lanna 305 Passe<br>Carla Delgado de Souza e<br>Genealogy and <mark>antropolog</mark><br>Knowledoe Lilia Katri Morit     | etti, Dorothea V. Lévi-Strauss, <mark>antropology</mark> an<br>Ilana Seltzer Goldstein 313 Porqueres I Gené<br><mark>gy</mark> Diego Villar 321 Carneiro, Edison. Popul<br>Iz Schwarcz 327 Interview Simone Drevřus an | nd art<br>e, Enric.<br>ar<br>d       | Cite this Item           |
| Publication Date:<br>From To                                                                                          | antropology : a tropism th                                                                                                    | roughout South America                                                                                                    |                                      |                          |
| yyyy or yyyy/mm or yyyy/mm/dd)<br>Apply                                                                               | JOURNAL ARTICLE<br>INTERKONGRES INTERN<br>AND ETHNOLOGICAL SC<br>VÝZVA PRO VŠECHNY AN                                          | <u>IATIONAL UNION OF ANTHROPOL</u><br><u>IENCES (IUAES) "MNOHO TVÁŘÍ I</u><br>NTROPOLOGY A ETNOLOGY", UN                                                                                                    | OGICAL<br>RASISMU:<br>IVERZITA       | Download PDF Save        |
| African American Studies (3) African Studies (16) Agriculture (1)                                                     | PARDUBICE, 29. 83. 9. 2<br>Renata Weinerová<br>Český lid, Vol. 93, No. 3 (2006), p                                             | <u>1005.</u><br>p. 319-320                                                                                                    |                                      | Cite this Item           |
| American Indian Studies (1)<br>American Studies (7)<br>Anthropology (258)<br>Aquatic Sciences (1)<br>Archaeology (42) | ANTHROPOLOGICAL A<br>TVÁŘÍ RASISMU: VÝZVA<br>UNIVERZITA PARDUBI- C<br>vydání díla "Rasa a dějiny"<br>Straussem v roce 1952, mi | ND ETHNOLOGICAL SCIENCES (IUAES) "M<br>PRO VŠECHNY ANTROPOLOGY A ET- NOL<br>E, 29. 83.9. 2005. Ten, kdo by doufal, že se (<br>', napsaných na objed- návku UNESCO Claud<br>nohé v souvislosti s rasový- mi předsudky   | NOHO<br>.OGY",<br>od dob<br>em Lévi- |                          |
| Architecture & Architectural<br>History (1)<br>Art & Art History (8)<br><u>+ Show more</u>                            | JOURNAL ARTICLE                                                                                                    | <u>opology in development cooperati</u>                                                                                                    | on                                   | Download PDF             |
| Access Type:                                                                                                    | <u>lasse krantz</u><br>Boletín de Antropología American                                                                        | a, No. 8 (diciembre 1983), pp. 157-166                                                                                                    |                                      | Cite this Item           |
| All Content<br>Content I can access                                                                                   | Swedish model for antro<br>paper sets out from the as<br>contribution to make in the<br>projects. This, I contend, is          | pology in development cooperation Introducti<br>sumption that an- thropology has a potentially<br>planning and implementation of de- velopmen<br>s reflected in the increasing emphasis on "socia                      | on This<br>useful<br>it<br>al        |                          |

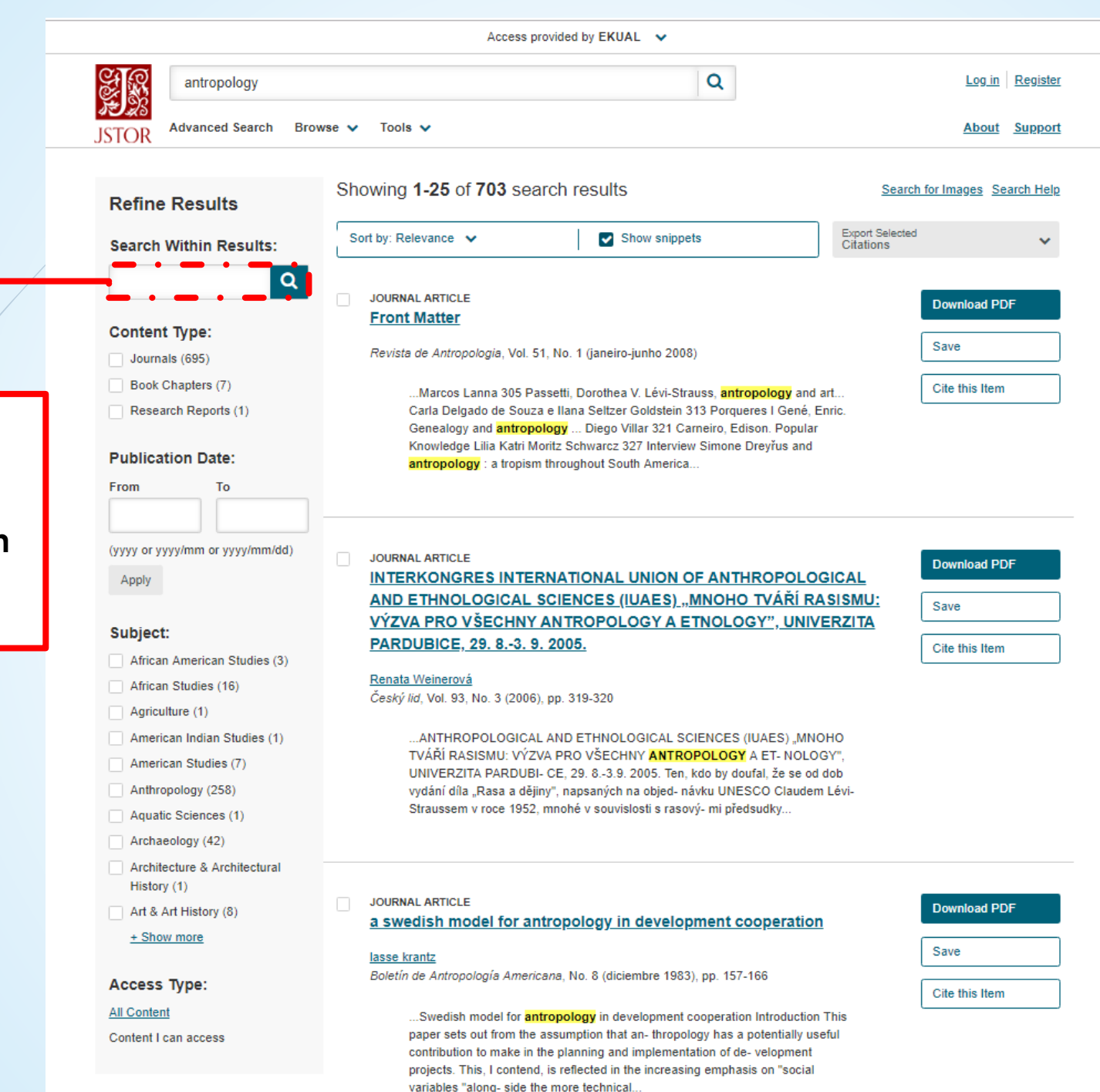

Ayrıca aramayı geçekleştirdikten sonra 'Arama sonuçları' arasından ikinci bir arama yapabilirsiniz.

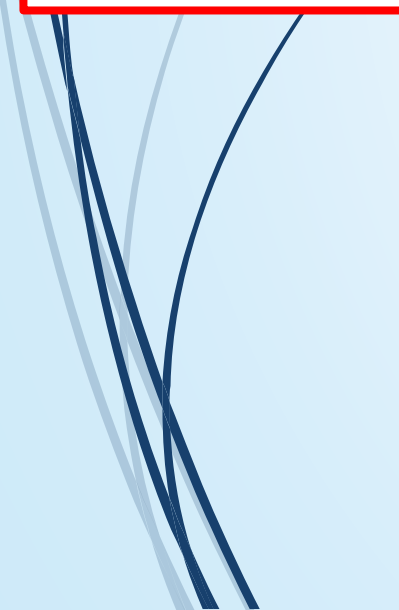

Sayfanın sol kısmında bulunan filtreler yardımıyla arama yaptığınız konu hakkındaki içeriklerin türünü seçerek aramanızı daraltabilirsiniz.

Yayınlanma tarihi, konu ve erişim

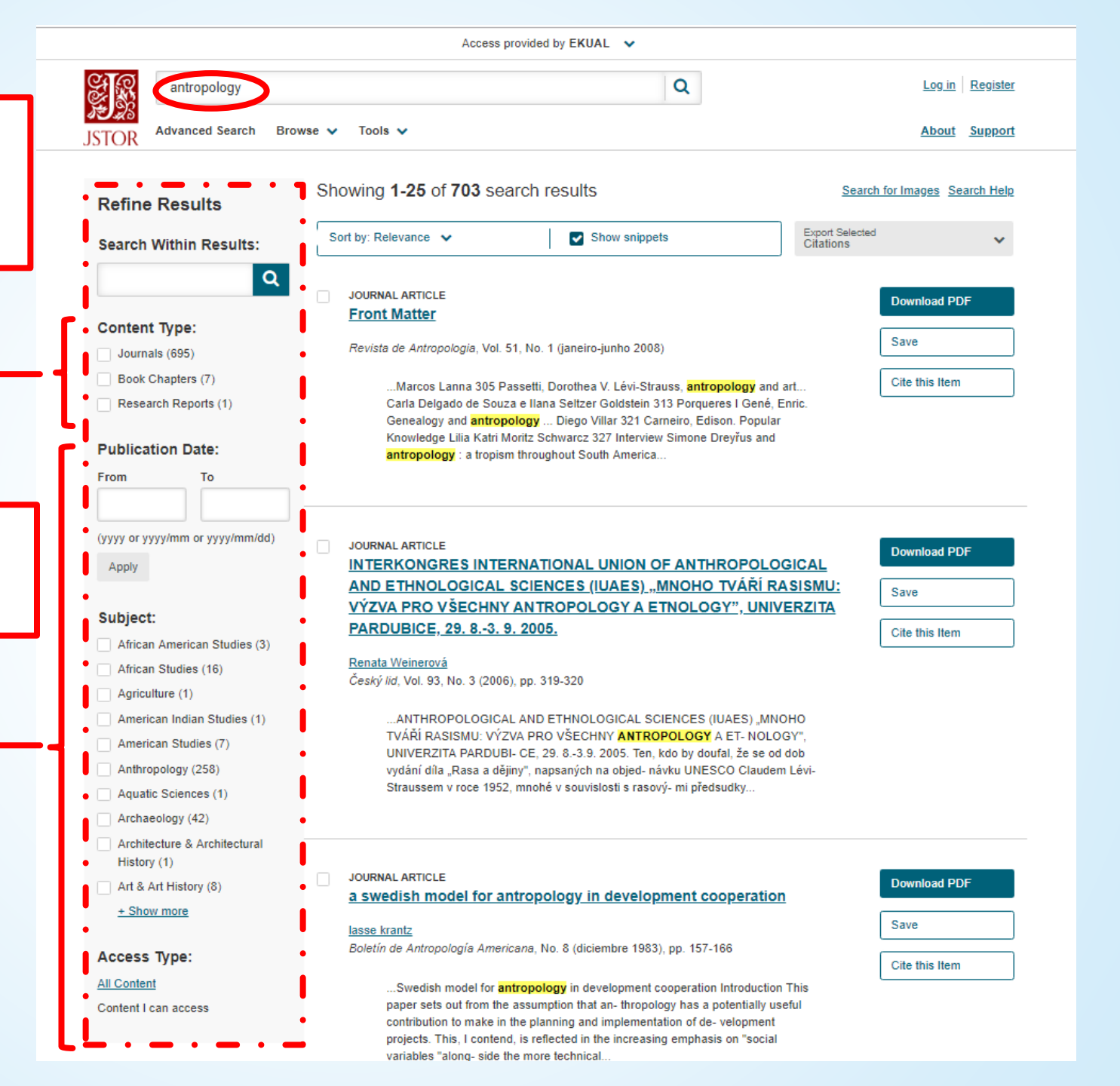

tipini de seçerek aramanızı filtreleyebilirsiniz.

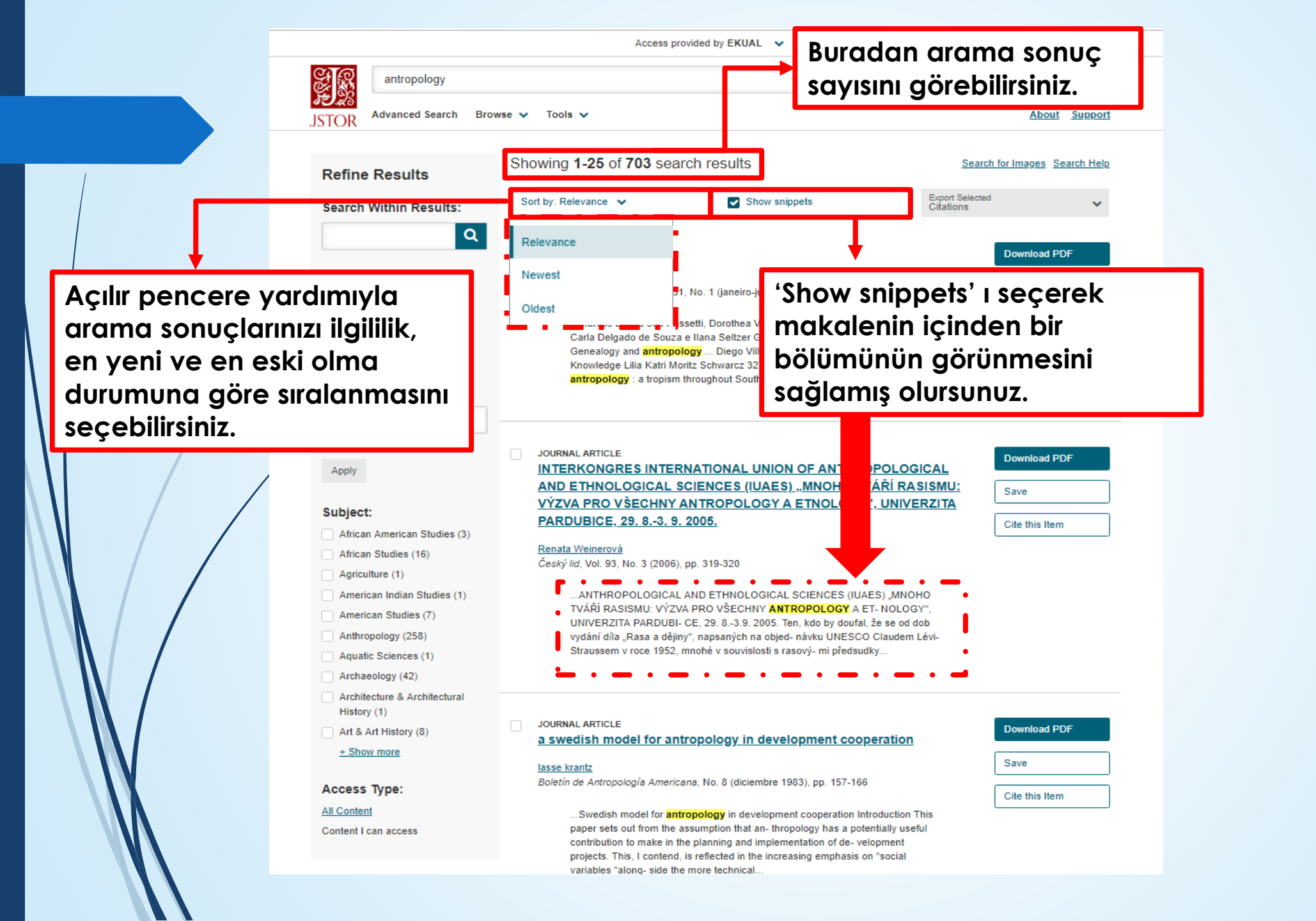

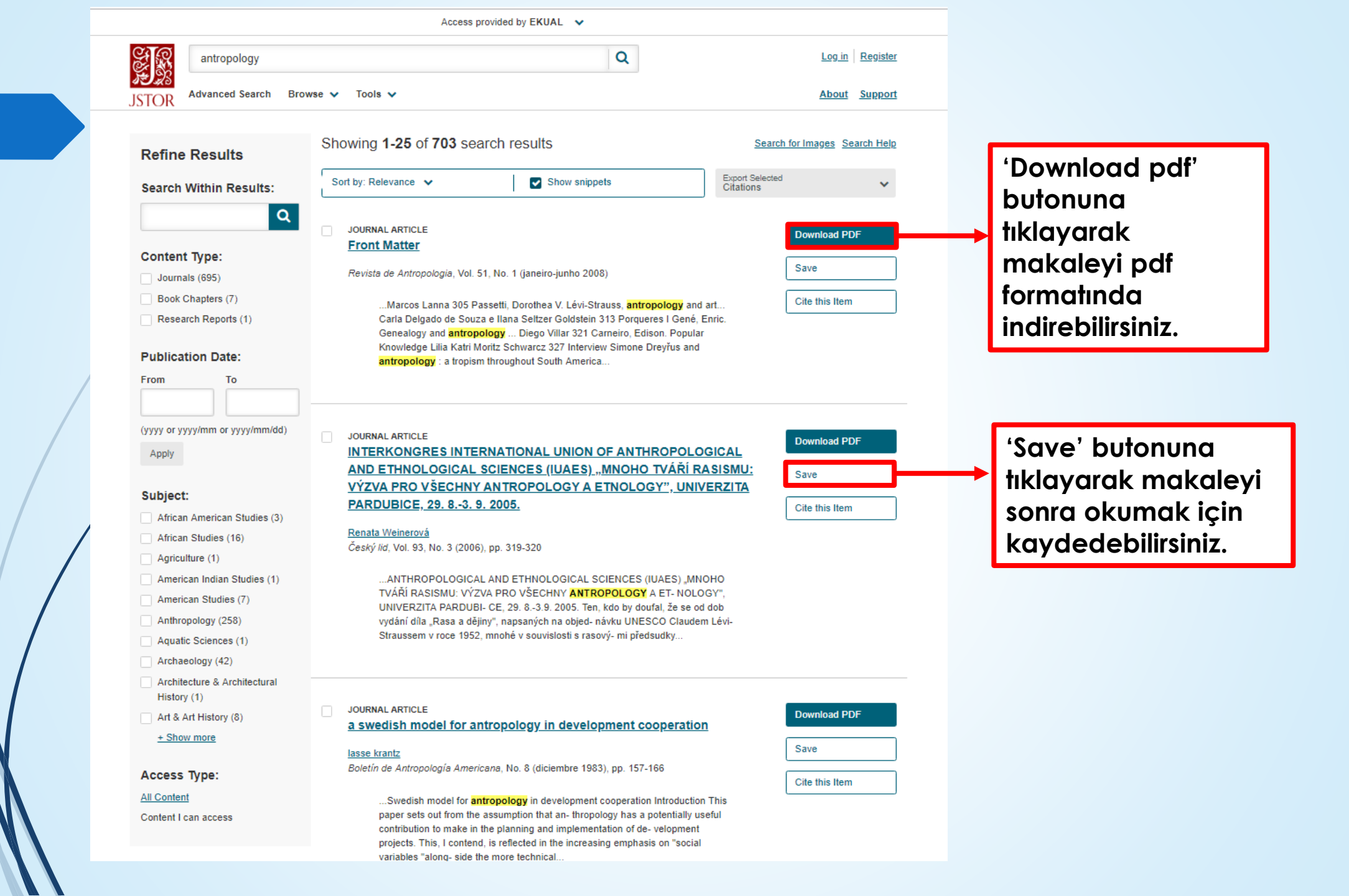

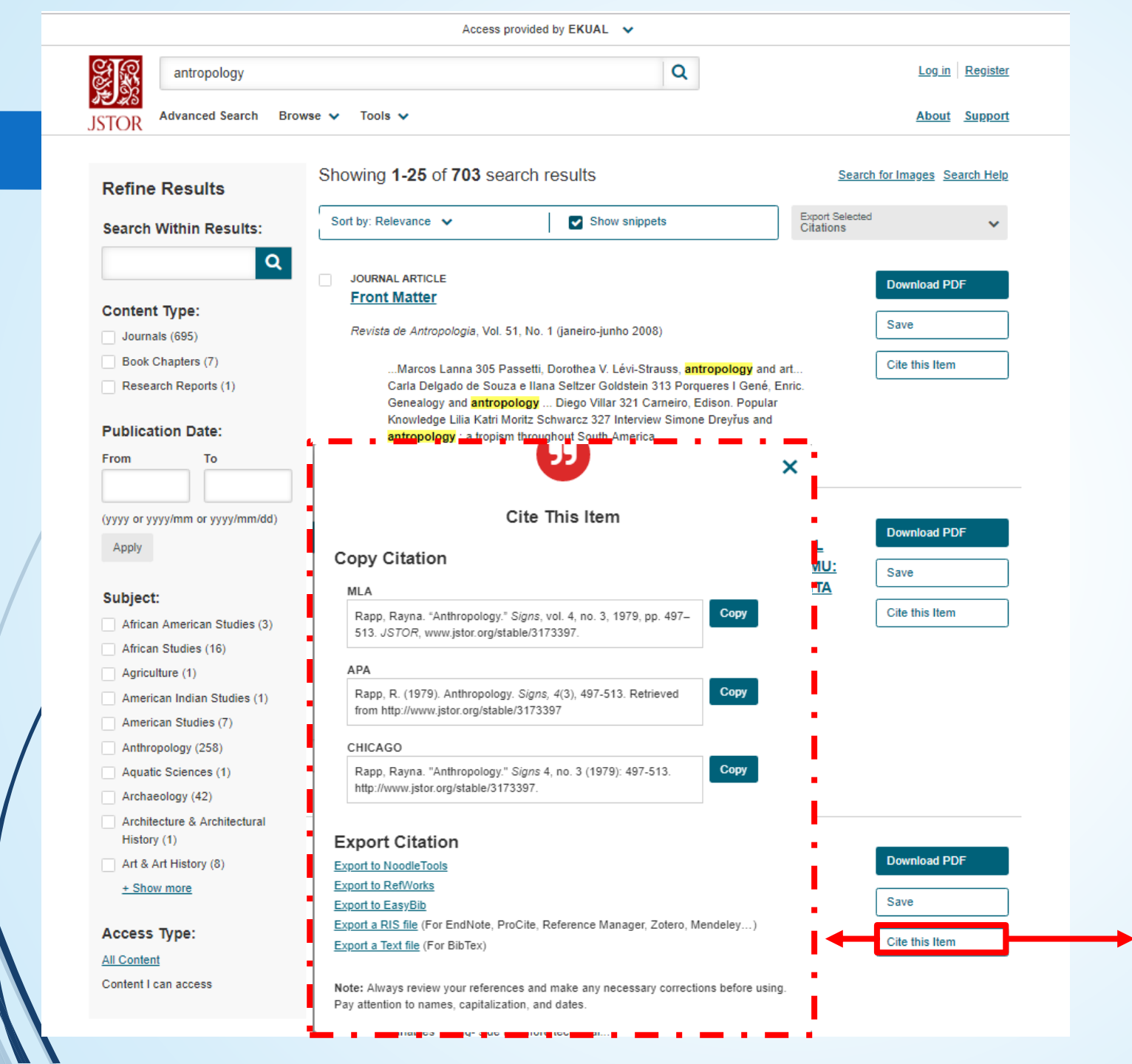

'Cite this item' a tıklayarak açılır pencere yardımıyla istediğiniz atıf formatını kopyalayarak kendi çalışmanızda atıf yapabilirsiniz. Ayrıca 'export' seçenekleri ile atıfları dışarı da aktarabilirsiniz.

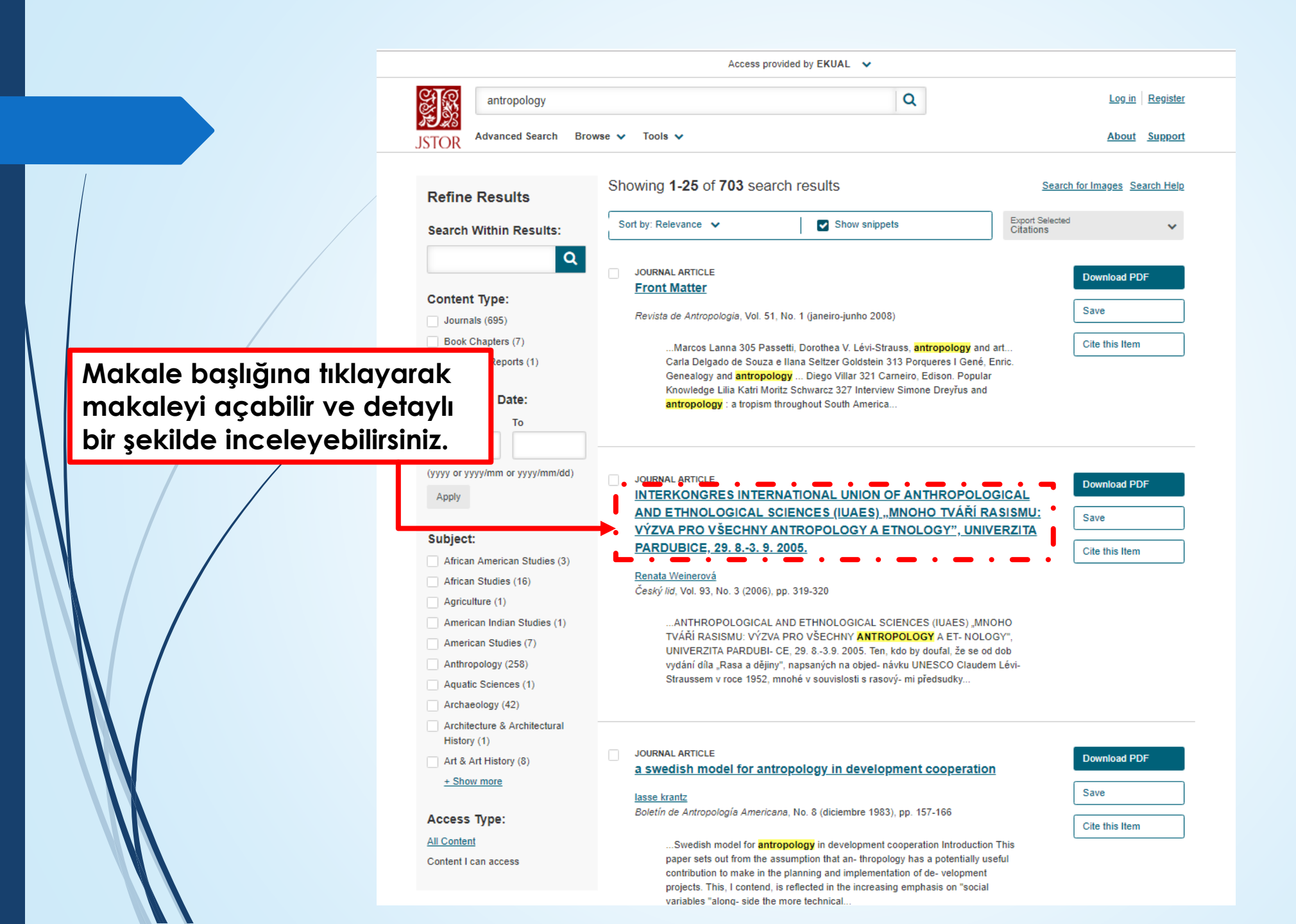

Makalenin adını, yayınlandığı dergiyi, yayınlandığı derginin kaçıncı sayısı olduğunu, yer aldığı sayfa sayısı gibi bilgileri burada görebilirsiniz.

'Previous item'a tıklayarak aynı dergide yayınlanan incelediğiniz makaleden önceki makaleye, 'Next item'a tıklayarak da bir sonraki makaleye erişebilirsiniz.

| Search JSTOR All Content V Q                                                                                           | Log in Register                                                                                                    |
|----------------------------------------------------------------------------------------------------|----------------------------------------------------------------------------------------------------|
| JSTOR Advanced Search Browse V Tools V                                                                                 | About Support                                                                                                    |
| <page-header><text><text><text><text><text><text><text></text></text></text></text></text></text></text></page-header> | Save         Downlod PDF           Verd 2 search matches         Shanara Abara Aba Aba Aba Aba Aba Aba Aba Aba Aba Ab |

Arama sayfasının sol kısmında yer alan filtreler yardımıyla diğer türdeki yayınları incelemek isterseniz ilgili türün solundaki kutucuğu işaretleyip 'Update results' butonuna tıklayarak seçtiğiniz yayınlara gidebilirsiniz.

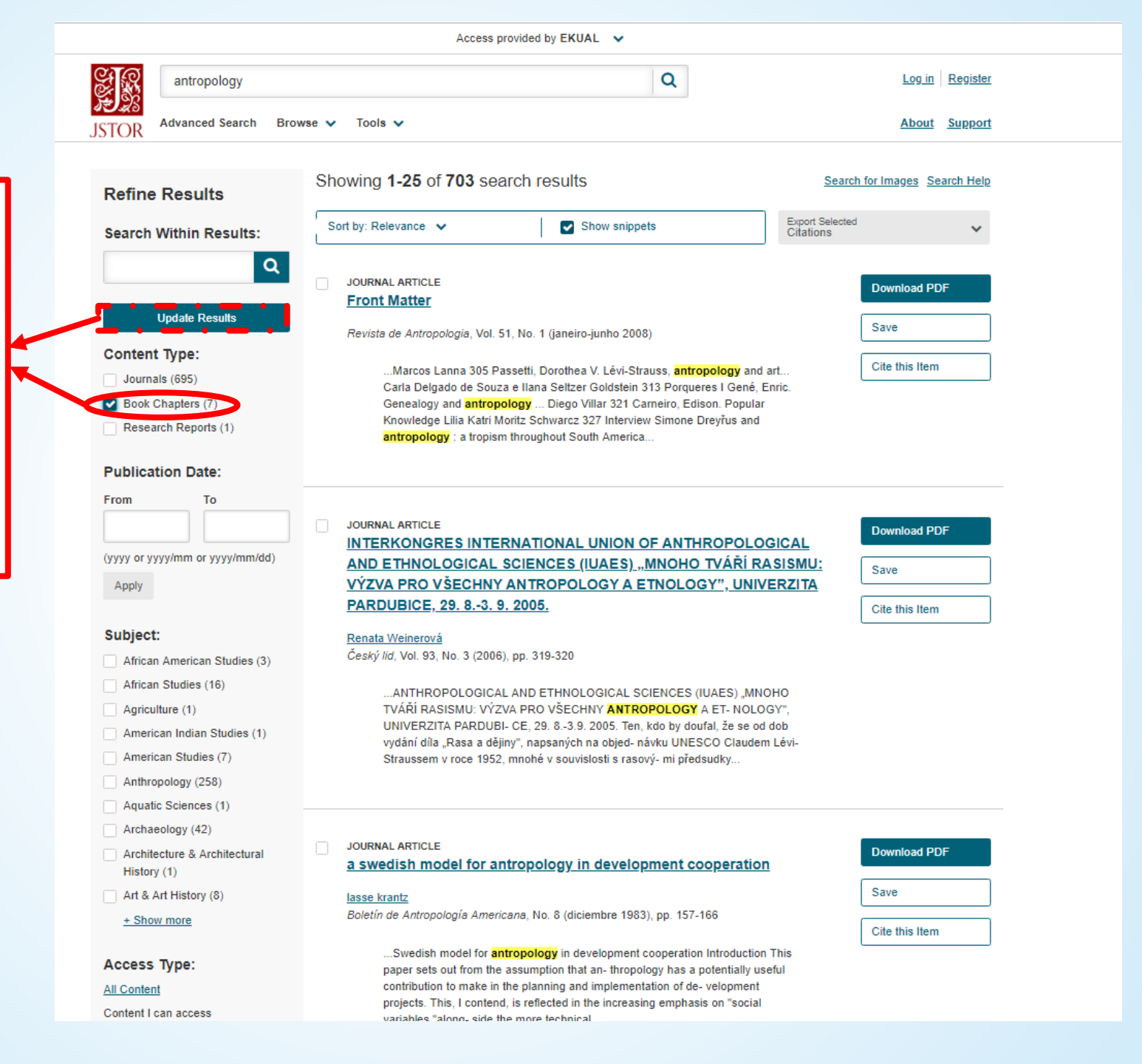

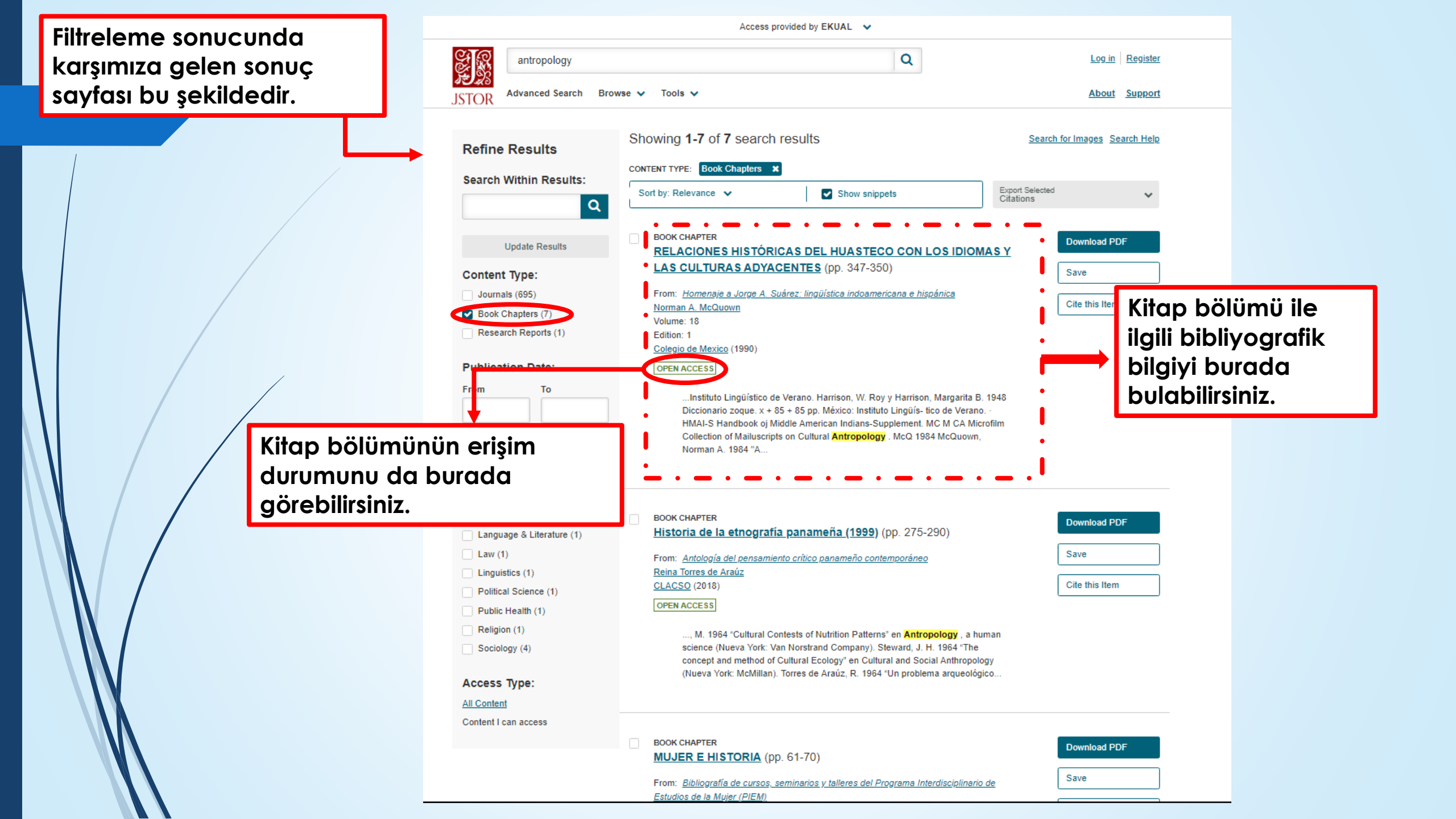

## Gelişmiş Arama

|                                                                                            |                      | All fields |
|--------------------------------------------------------------------------------------------|----------------------|------------|
| AND 🗸                                                                                      |                      | All fields |
| Add a search box                                                                           |                      |            |
|                                                                                            |                      |            |
| Select an access type                                                                      |                      |            |
| Content I can access                                                                       | ~                    |            |
| _                                                                                          |                      |            |
| Search                                                                                     |                      |            |
|                                                                                            |                      |            |
| Narrow By:                                                                                 |                      |            |
| Natiow by:                                                                                 |                      |            |
| Item Type                                                                                  |                      |            |
| Articles                                                                                   | Research Reports     |            |
| Reviews                                                                                    | Pamphlets            |            |
| Books                                                                                      | Miscellaneous        |            |
|                                                                                            |                      |            |
| Language                                                                                   |                      |            |
| Language<br>All Languages                                                                  | ~                    |            |
| Language<br>All Languages                                                                  | ~                    |            |
| Language<br>All Languages<br>Publication Date                                              | ~                    |            |
| Language<br>All Languages<br>Publication Date<br>From                                      | ✓<br>To              |            |
| Language<br>All Languages<br>Publication Date<br>From                                      | To                   |            |
| Language All Languages Publication Date From                                               | To<br>               |            |
| Language All Languages Publication Date From (yyyy or yyyy/mm or yyy                       | To<br>To<br>y/mm/dd) |            |
| Language All Languages Publication Date From (yyyy or yyyy/mm or yyy Journal or Book Title | To<br>To<br>y/mm/dd) |            |

|     | Journal Filter                                          |
|-----|---------------------------------------------------------|
|     | Narrow by discipline and/or journal                     |
|     | Expand the disciplines below to see associated journals |
| 1   | Return results for:                                     |
|     | > African American Studies (20 titles)                  |
|     | > African Studies (58 titles)                           |
|     | > Agriculture (13 titles)                               |
|     | > American Indian Studies (8 titles)                    |
|     | > American Studies (82 titles)                          |
| 1   | > Anthropology (93 titles)                              |
|     | Aquatic Sciences (15 titles)                            |
|     | > Archaeology (118 titles)                              |
| 1   | > Architecture & Architectural History (44 titles)      |
|     | > Art & Art History (169 titles)                        |
|     | > Asian Studies (132 titles)                            |
|     | > Astronomy (1 title)                                   |
| - 2 | <ul> <li>Bibliography (17 titles)</li> </ul>            |
| - 2 | Biological Sciences (160 titles)                        |
| 1   | > Botany & Plant Sciences (83 titles)                   |
|     | > British Studies (9 titles)                            |
|     | > Business (208 titles)                                 |
|     | Classical Studies (78 titles)                           |
|     | Communication Studies (12 titles)                       |
| 1.  | Computer Science (6 titles)                             |
|     | Criminology & Criminal Justice (11 titles)              |
|     | Cultural Studies (20 titles)                            |
| 1   | Development Studies (23 titles)                         |
|     | > Developmental & Cell Biology (4 titles)               |
|     | Ecology & Evolutionary Biology (69 titles)              |
|     | Economics (181 titles)                                  |
|     | <ul> <li>Education (172 titles)</li> </ul>              |
| - 2 | Engineering (12 titles)                                 |
|     | <ul> <li>Environmental Science (44 titles)</li> </ul>   |
|     | Environmental Studies (18 titles)                       |
|     | European Studies (17 titles)                            |
|     | Feminist & Women's Studies (39 titles)                  |
|     | Film Studies (19 titles)                                |
|     | Finance (29 titles)                                     |
|     | Folklore (17 titles)                                    |
|     | Food Studies (2 titles)                                 |
|     | Search                                                  |

Gelişmiş arama seçeneğini kullanarak arama sonuçlarınızı daraltarak araştırmanızı kolaylaştırabilirsiniz.

Araştırma yapacağınız konuda incelemek istediğiniz yayın türünü, yayının dilini, yayınlanma tarihini, yayınlandığı dergi ya da kitabın adını, ISBN numarasını girebilir ve dergi filtresinden konu seçebilirsiniz.

## Konu Bazlı Arama

Ana sayfada 'Browse' bölümünde açılan pencere yardımıyla 'By Subject'e tıklayarak konu bazlı arama yapabilir, açılan sayfadan araştırma yapmak istediğiniz konuyu seçebilirsiniz.

|              | Search JSTOR             |         | Q |  |
|--------------|--------------------------|---------|---|--|
| がある<br>JSTOR | Advanced Search Browse > | Tools 🗸 |   |  |

#### **Browse by Subject**

#### Featured Subjects

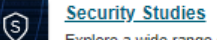

Explore a wide range of journals, ebooks, and research reports in the field of security studies. This content looks at security studies through a broad lens, encompassing research on international security and peace and conflict studies from all corners of the globe.

#### Sustainability

Discover a wide range of journals, ebooks, and research reports in the field of sustainability. The subjects of resilience and sustainability are explored broadly, covering research on environmental stresses and their impact on society.

#### **Area Studies**

African American Studies Asian Studies African Studies British Studies American Indian Studies European Studies American Studies Irish Studies

#### Arts

Architecture & Architectural History Garden & Landscape Art & Art History Music

Performing Arts

#### **Business & Economics**

Business Development Studies Economics

Marketing & Advertising

Jewish Studies

Slavic Studies

Latin American Studies

Middle East Studies

Labor & Employment Relations Management & Organizational Behavior

Finance

Folklore

#### History

History

History of Science & Technology

#### Humanities

Bibliography **Classical Studies** Film Studies

Language & Literature Museum Studies

Philosophy Religion

Log in Register

About Support

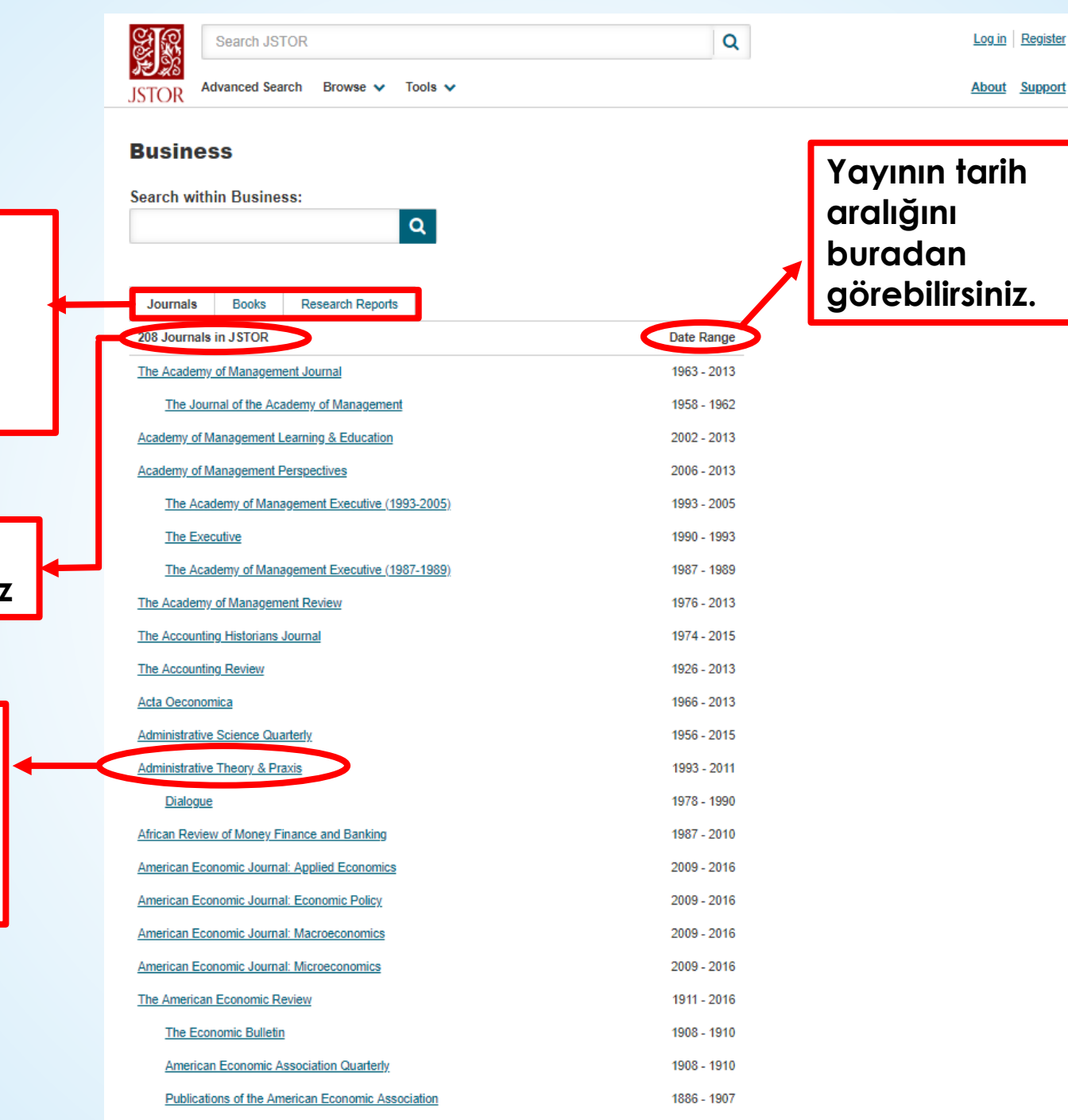

Arama yaptığımız konu hakkındaki dergi, kitap ve araştırma raporlarını gösteren sonuç sayfası bu şekildedir.

> Sonuç sayısını buradan görebilirsiniz

İncelemek istediğiniz derginin adına tıklayarak dergi hakkında ayrıntılı bilgiye erişebilirsiniz.

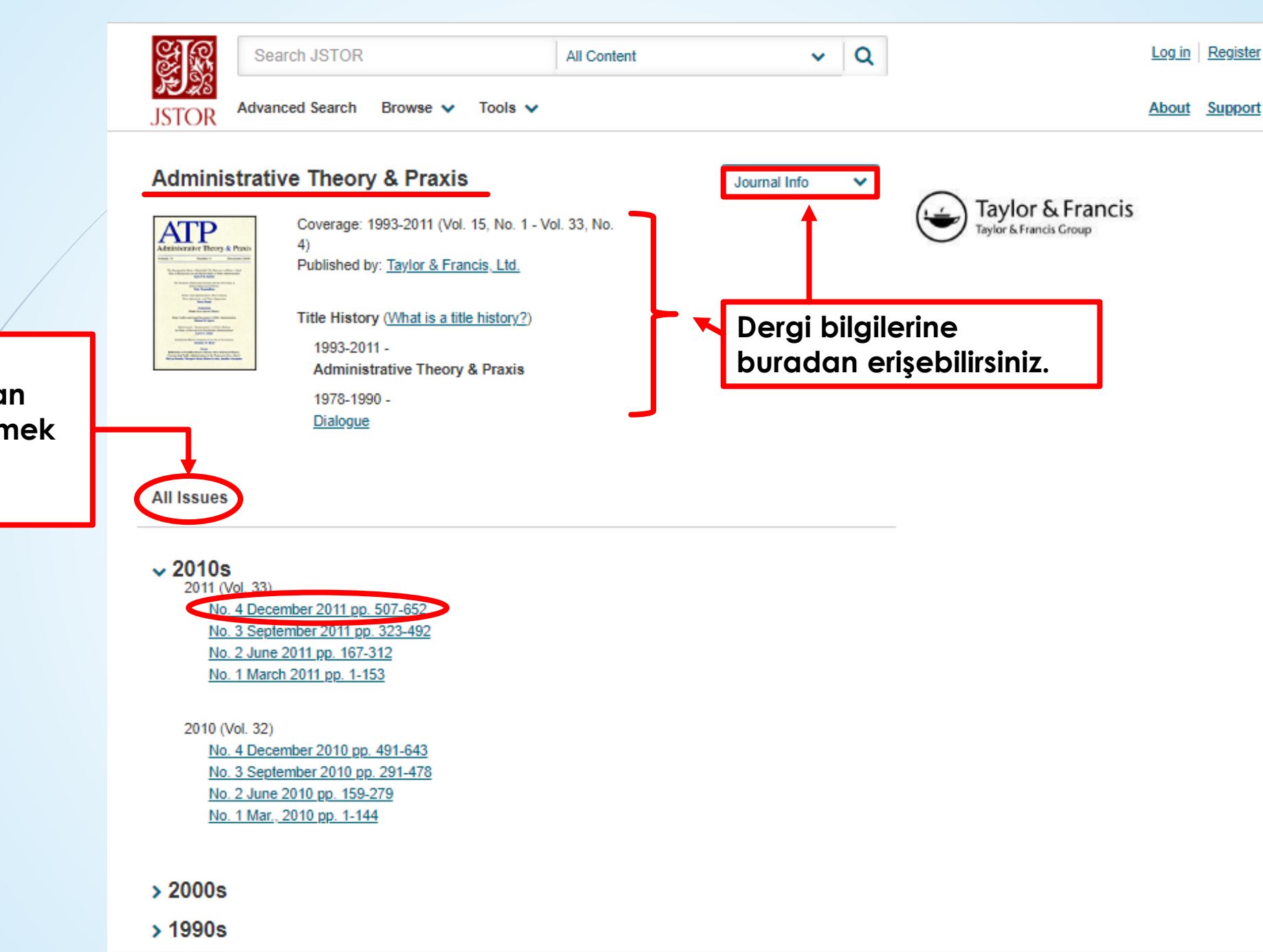

Derginin tüm sayılarını buradan görebilir, incelemek istediğiniz sayıyı seçebilirsiniz. Derginin incelemek istediğiniz sayısını bulduktan sonra içindeki yayınları okuyabilir, pdf formatında indirebilir, sonra okumak üzere kayıt edebilir ya da atıf yapabilirsiniz.

Ayrıca yayınların solunda yer alan kutucuklar yardımıyla istediğiniz yayınları seçip 'Export selected citations' butonuna tıklayarak açılır pencere yardımıyla çeşitli yollarla dışarı aktarabilirsiniz.

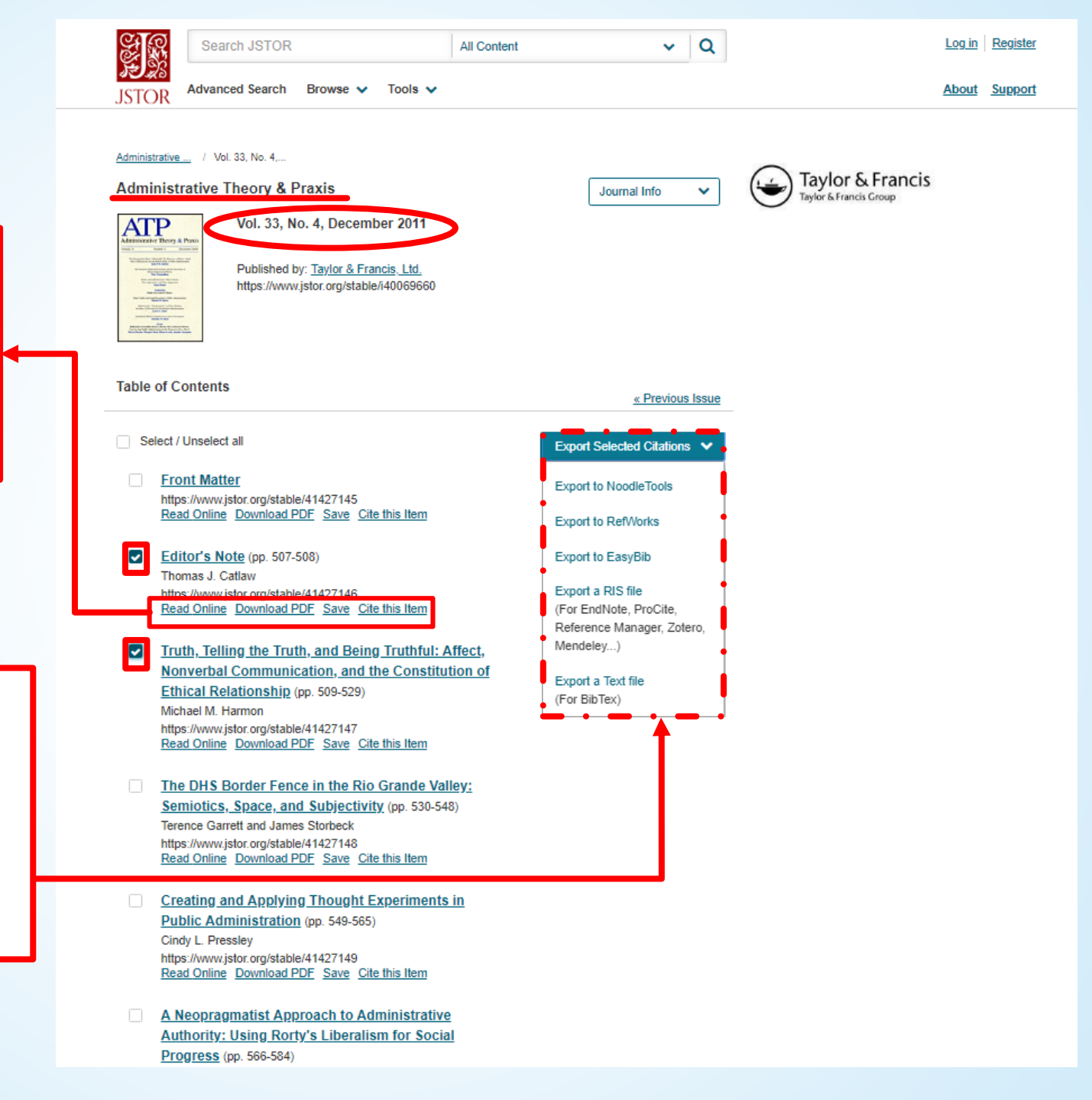

## Başlık Bazlı Arama

Ana sayfada 'Browse' bölümünde açılan pencere yardımıyla 'By Title'a tıklayarak başlık bazlı arama yapabilirsiniz. Aradığınız yayının baş harfini seçmek aramanızı kolaylaştıracaktır. Açılan listeden araştırma yapmak istediğiniz yayın adını seçebilirsiniz.

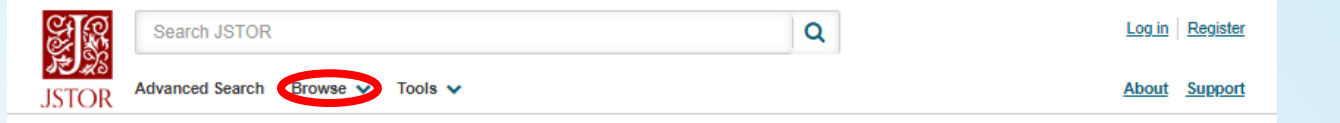

#### Browse by Title: A

Browse by titles starting with:

#### <u>0-9 A B C D E F G H I J K L M N O P Q R S I U V W X Y Z</u>

| Journals                  | Books          | Research Reports         | Pamphlets          |                    |                |
|---------------------------|----------------|--------------------------|--------------------|--------------------|----------------|
| Titles starting           | ) with A       |                          |                    |                    | Published Date |
| AA Files                  |                |                          |                    |                    | 1981-2017      |
| AAA: Arbeiten             | aus Anglistik  | und Amerikanistik        |                    |                    | 1976-2017      |
| AATSEEL Jou               | rnal           |                          |                    |                    | 1954-1956      |
| AAUP Bulletin             |                |                          |                    |                    | 1956-1978      |
| A.A.V. Newsle             | tter           |                          |                    |                    | 1980-1986      |
| AAV Today                 |                |                          |                    |                    | 1987-1988      |
| ABA Journal               |                |                          |                    |                    | 1984-2015      |
| ABA Journal o             | f Affordable H | lousing & Community De   | velopment Law      |                    | 1991-1994      |
| ABA Journal o             | f Labor & Em   | ployment Law             |                    |                    | 2009-2015      |
| Ábaco                     |                |                          |                    |                    | 1986-2015      |
| ab-Original               |                |                          |                    |                    | 2017-2018      |
| Aboriginal Hist           | tory           |                          |                    |                    | 1977-2018      |
| Abortion Surve            | eillance       |                          |                    |                    | 1972-1981      |
| Abortion Surve            | eillance Repo  | t                        |                    |                    | 1970-1971      |
| Abstract of Sa            | nitary Reports | 3                        |                    |                    | 1890-1895      |
| Abstracta Bota            | anica          |                          |                    |                    | 1971-1998      |
| Abstracts of th           | e Papers Cor   | mmunicated to the Royal  | Society of Londo   | n                  | 1843-1850      |
| Abstracts of th<br>London | e Papers Prir  | ted in the Philosophical | Transactions of th | e Royal Society of | 1800-1837      |
| ACA Newslett              | er             |                          |                    |                    | 1972-1973      |
| <u>Academe</u>            |                |                          |                    |                    | 1979-2015      |
| The Academy               | of Manageme    | ent Executive (1987-1989 | <u>2)</u>          |                    | 1987-1989      |
| The Academy               | of Manageme    | ent Executive (1993-2005 | <u>5)</u>          |                    | 1993-2005      |
| The Academy               | of Manageme    | ent Journal              |                    |                    | 1963-2013      |

Arama yaptığımız konu hakkındaki dergi, kitap, araştırma raporları ve kitapçıkları gösteren sonuç sayfası bu şekildedir.

|       | Search JSTOR                     | Q | Log in Register |
|-------|----------------------------------|---|-----------------|
| JSTOR | Advanced Search Browse 🗸 Tools 🗸 |   | About Support   |

#### Browse by Title: A

Browse by titles starting with:

#### <u>0-9 A B C D E F G H I J K L M N O P Q R S T U V W X Y Z</u>

| Journals Books Res                         | search Reports        | Pamphlets         |                            |      |             |      |
|--------------------------------------------|-----------------------|-------------------|----------------------------|------|-------------|------|
| Titles starting with A                     |                       |                   | Published I                | Date |             |      |
| A Files                                    |                       |                   | 1981-2017                  |      |             |      |
| AA: Arbeiten aus Anglistik und A           | merikanistik          |                   | 1976-2017                  |      | •           |      |
| TSEEL Journal                              |                       |                   | 1954-1956                  | 1    | Vayunlan    | ma   |
| UP Bulletin                                |                       |                   | 1956-1978                  |      | rayinian    | na   |
| .V. Newsletter                             |                       |                   | 1980-1986                  |      | tarihlerini |      |
| / Today                                    |                       |                   | 1987-1988                  |      | burada      |      |
| A Journal                                  |                       |                   | 1984-2015                  |      | aörebilirs  | iniz |
| A Journal of Affordable Housing            | g & Community Deve    | elopment Law      | 1991-1994                  | L L  | goreoning   |      |
| A Journal of Labor & Employme              | ent Law               |                   | 2009-2015                  |      |             |      |
| <u>co</u>                                  |                       |                   | 1986-2015                  |      |             |      |
| Original                                   |                       |                   | 2017-2018                  |      |             |      |
| original History                           |                       |                   | 1977-2018                  |      |             |      |
| ortion Surveillance                        |                       |                   | 1972-1981                  |      |             |      |
| ortion Surveillance Report                 |                       |                   | 1970-1971                  |      |             |      |
| ostract of Sanitary Reports                |                       |                   | 1890-1895                  |      |             |      |
| ostracta Botanica                          |                       |                   | 1971-1998                  |      |             |      |
| stracts of the Papers Communi              | cated to the Royal S  | ociety of London  | 1843-1850                  |      |             |      |
| ostracts of the Papers Printed in<br>ondon | the Philosophical Tra | ansactions of the | Royal Society of 1800-1837 |      |             |      |
| CA Newsletter                              |                       |                   | 1972-1973                  |      |             |      |
| ademe                                      |                       |                   | 1979-2015                  |      |             |      |
| ne Academy of Management Exe               | ecutive (1987-1989)   |                   | 1987-1989                  |      |             |      |
| he Academy of Management Exe               | ecutive (1993-2005)   |                   | 1993-2005                  |      |             |      |
| he Academy of Management Jou               | umal                  |                   | 1963-2013                  |      |             |      |

## Yayınevi Bazlı Arama

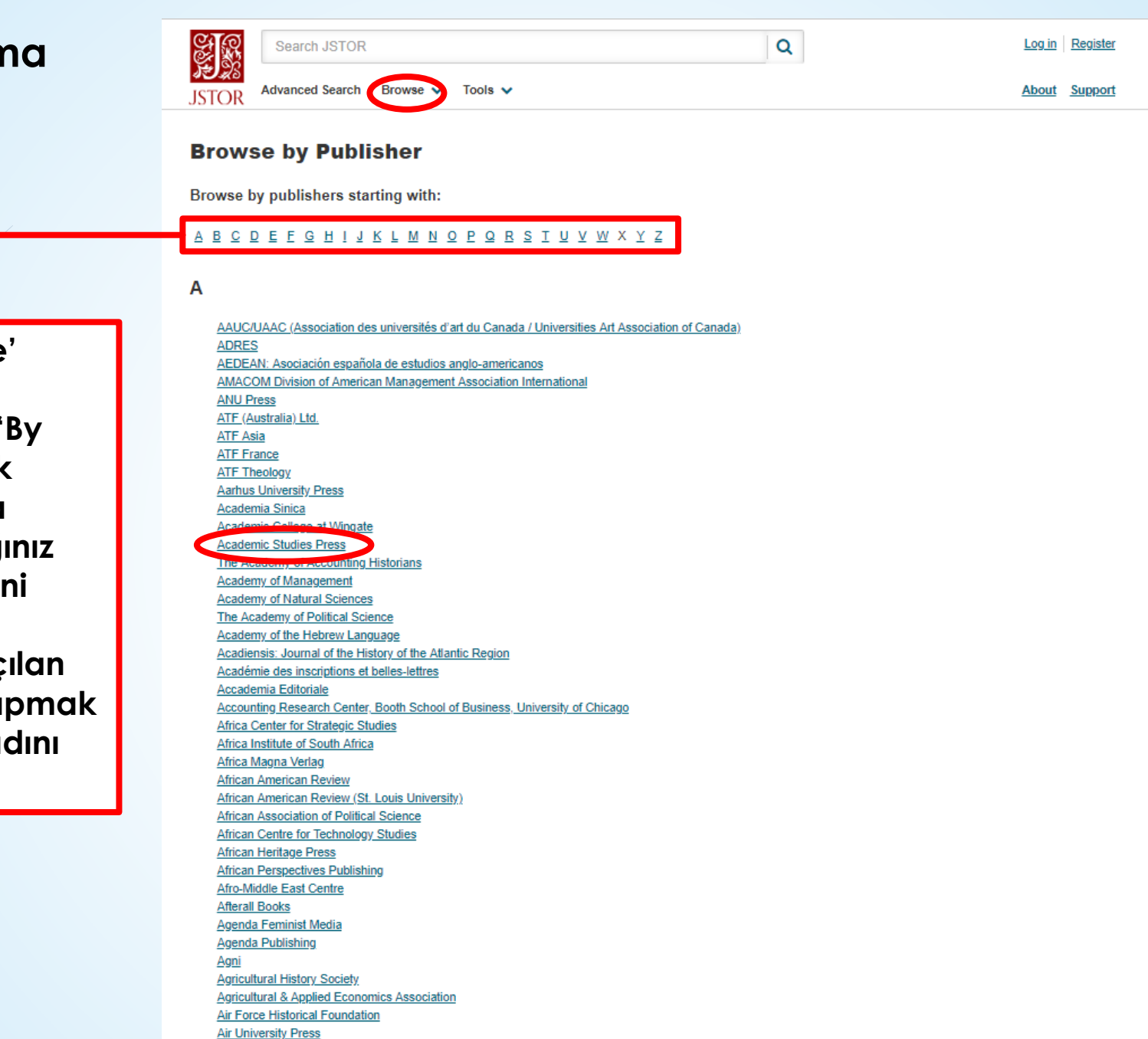

Akadémiai Kiadó Alexandrine Press

Ana sayfada 'Browse' bölümünde açılan pencere yardımıyla 'By Publisher'a tıklayarak yayınevi bazlı arama yapabilirsiniz. Aradığınız yayınevinin baş harfini seçmek aramanızı kolaylaştıracaktır. Açılan listeden araştırma yapmak istediğiniz yayınevi adını seçebilirsiniz.

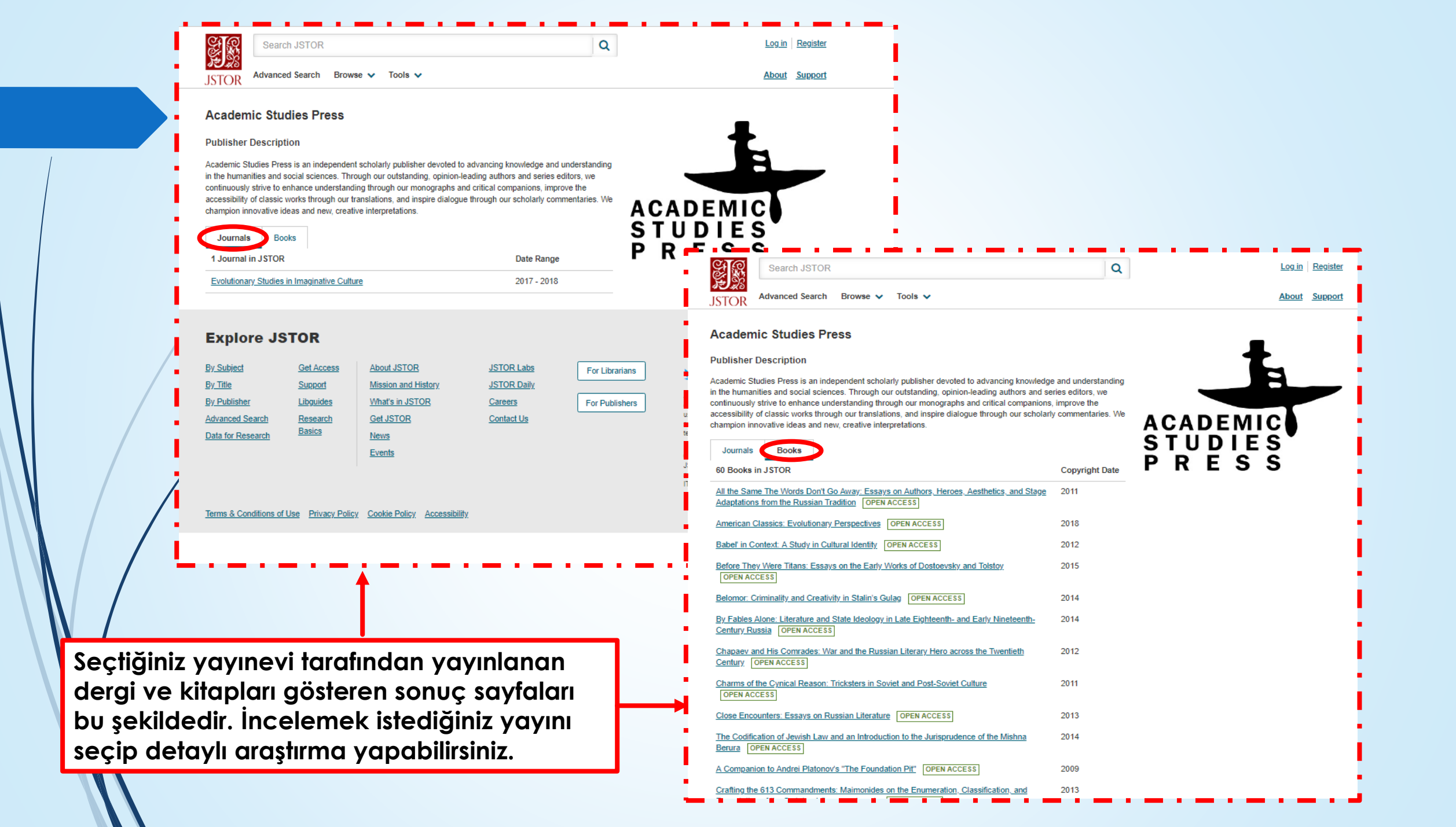

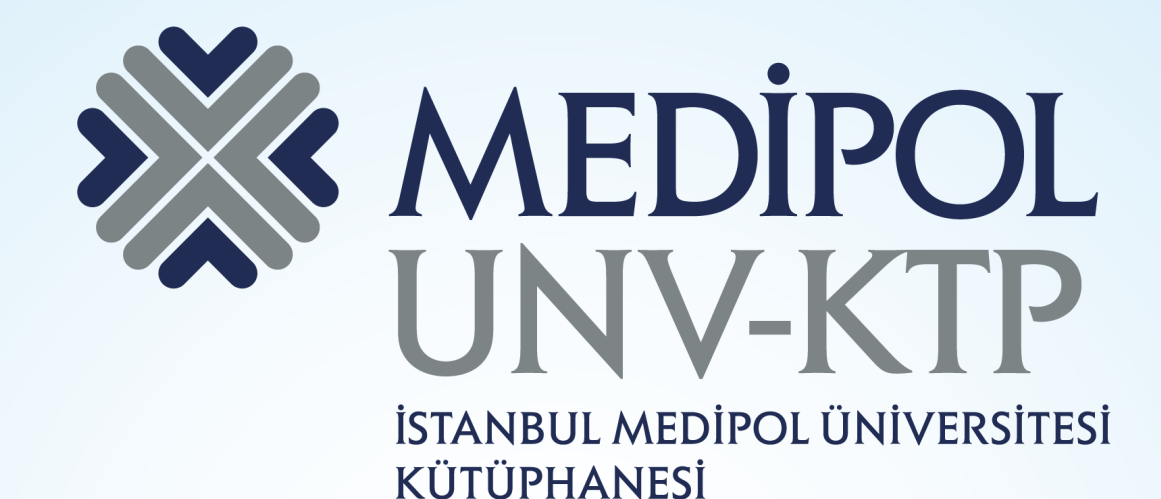

TEŞEKKÜRLER.

Sorularınız için: <u>kutuphane@medipol.edu.tr</u> adresine mail atabilirsiniz.